## パスワードの再設定方法について

大阪府保健医療企画課 作成

裏面につづきます

① G-MISのログインページの「<u>パスワードをお忘れですか?</u>」をクリックしてください。

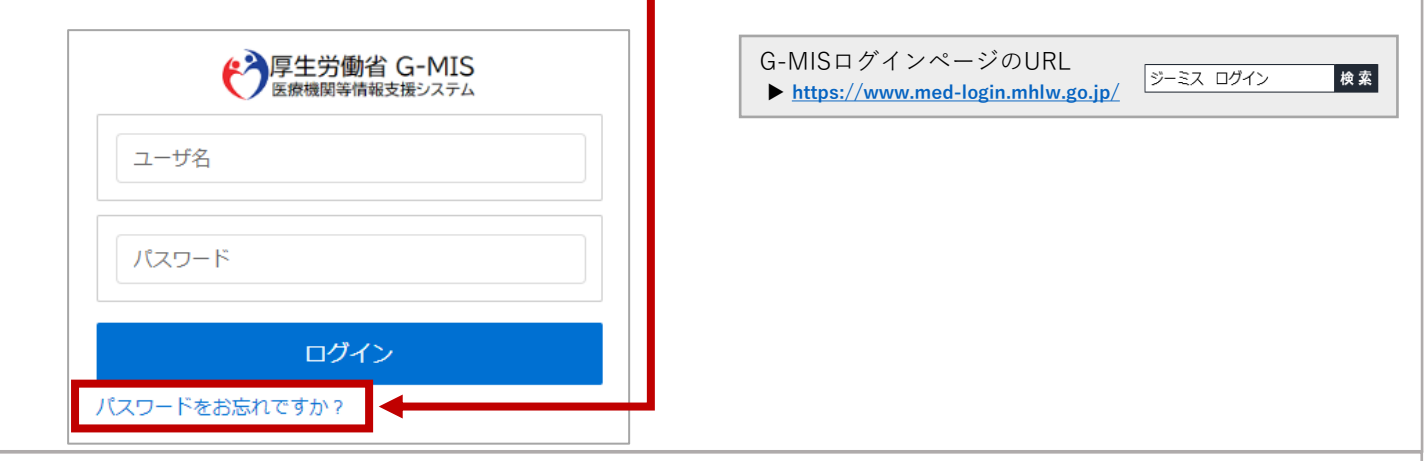

## ② 貴機関の「ユーザ名」を入力し、「パスワードリセット」クリックしてください。 パスワードをお忘れですか? パスワードをりせットするには、ユーザ名を入力してください。 登録されているメールアドレス宛にご室内メールをお送りします。 ユーザ名 (アワードリセット) パスワードリセット キャンセル

③ 下記の画面が表示されましたら、G-MISに登録されているメールアドレス宛に厚生労働省G-MIS事務局からパスワード再設定画面につながるURLが記載されたメールが送信されていますので、メールフォルダをご確認ください。

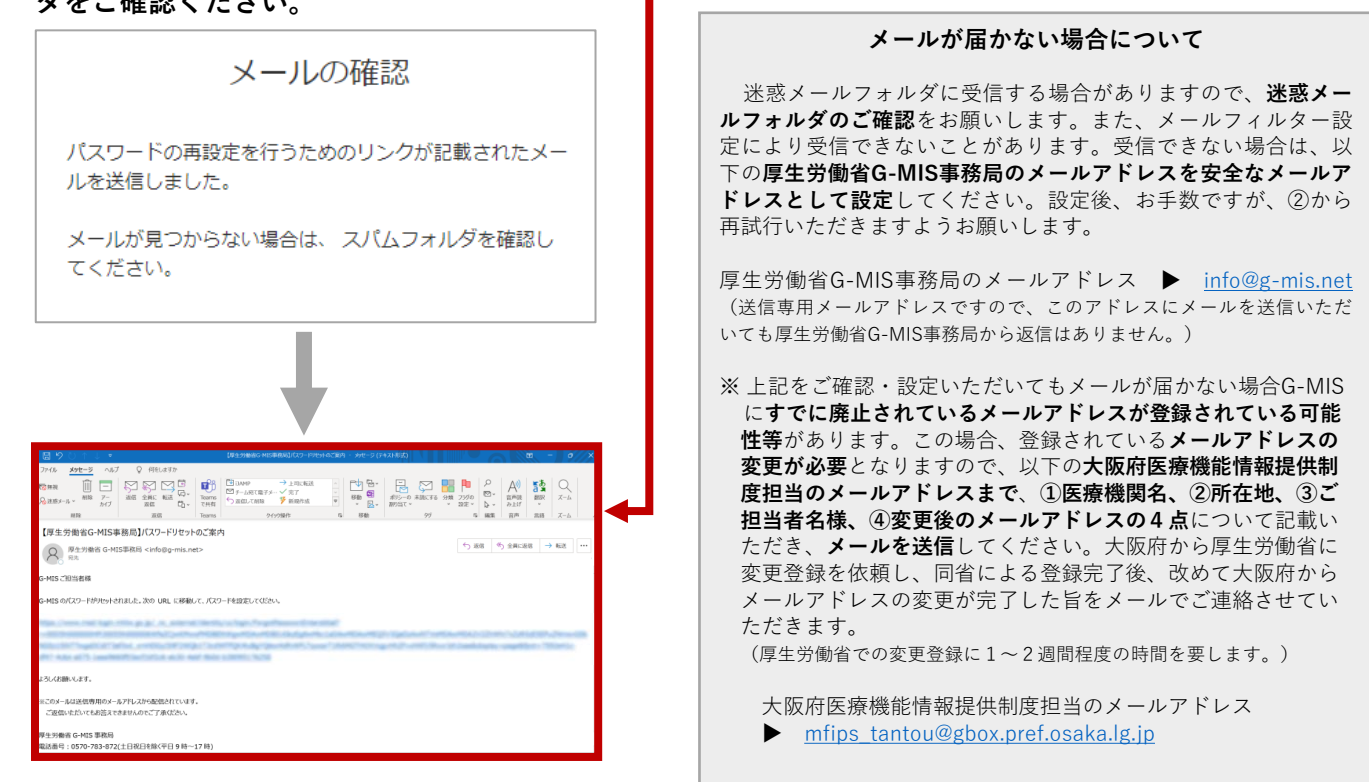

 ④ メール本文に記載されている<u>URLをクリック</u>すると、「パスワードをリセットしますか?」と記載された G-MISのウェブページに遷移します。

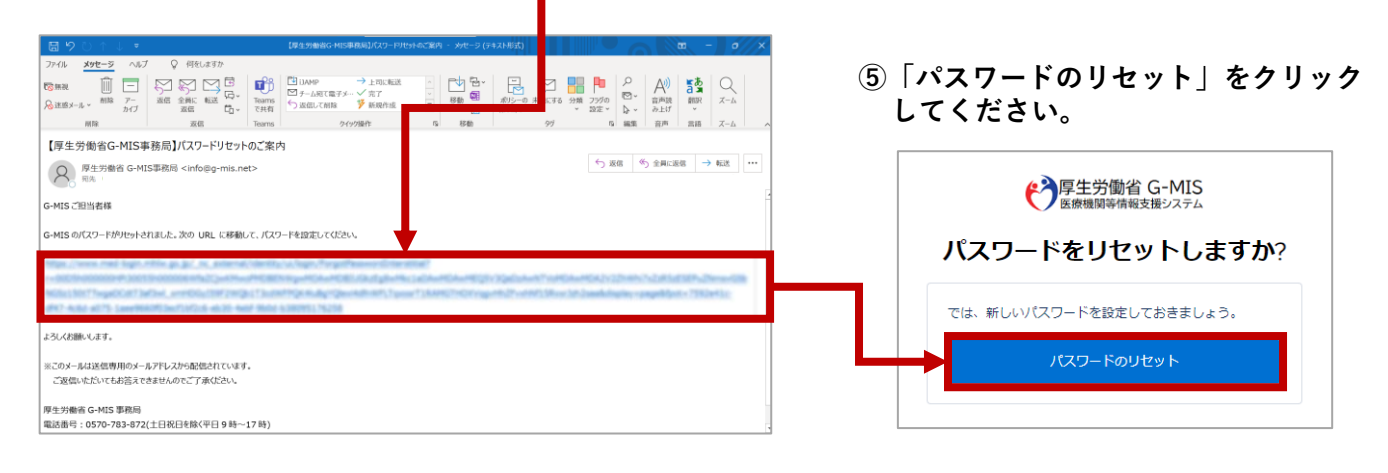

## ⑥ 「<u>新しいパスワード</u>」と「<u>新しいパスワードの確認</u>」欄に設定するパスワードを入力してください。

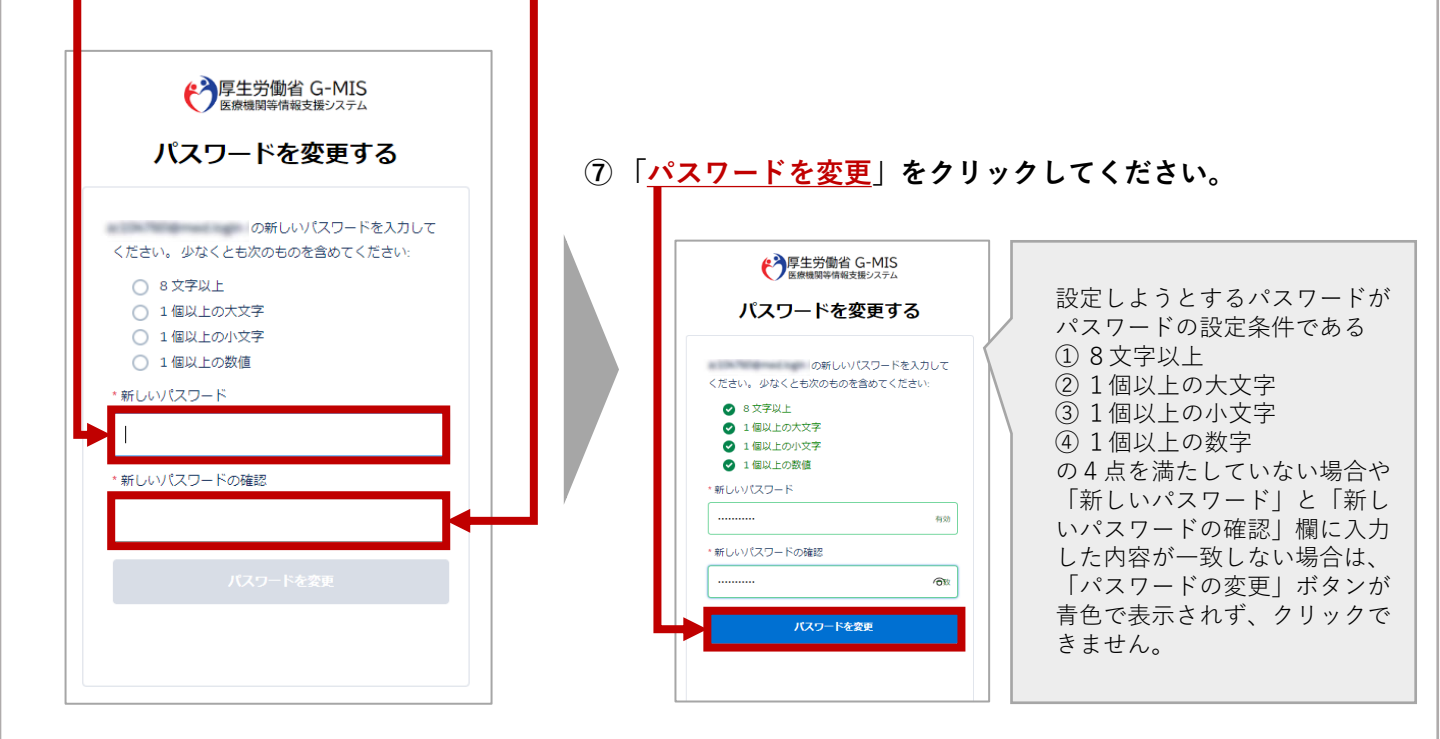

## 以上で、パスワードの再設定は完了となります。

【パスワードの再設定後に以下の画面が表示された場合】

画面左上に「Med-Login」と記載された画面が表示されましたら、すでにG-MISにログインしている状態で すので、「G-MIS 医療機関等情報支援システム」をクリックすると、そのままG-MISホーム画面にアクセスで きます。

G-MISホーム画面に遷移しましたら、「医療機能情報提供制度」から「定期報告」または「新規報告」をクリックし、ご報告をお願いします。(報告方法については、「医療機関等情報支援システム(G-MIS)のログイン・報告方法の概要」等をご参照ください。)

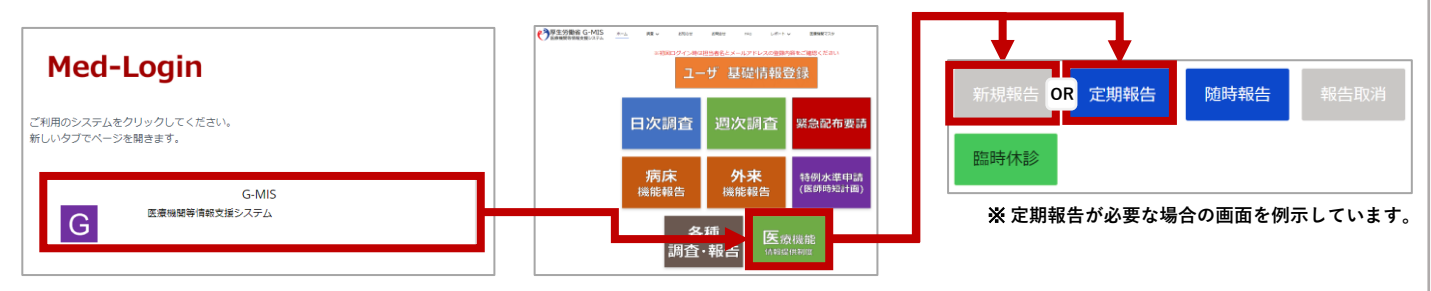